## De-identified Clinical Data Repository – Epic Problem List

Please follow the steps described below to query the Epic Problem List Diagnoses (only those coded as ICD9)

# Searching for Epic Problem list (This is for <u>BOTH active and</u> resolved problems):

#### 1. By Navigating Terms

Go to "Epic Problem List" folder, browse and find the right criteria

### 2. By Finding Terms

Search for ICD9 codes codes or search words in "Search by Names" (be sure to <u>select "Epic Problem List"</u> for search category to refine your results!)

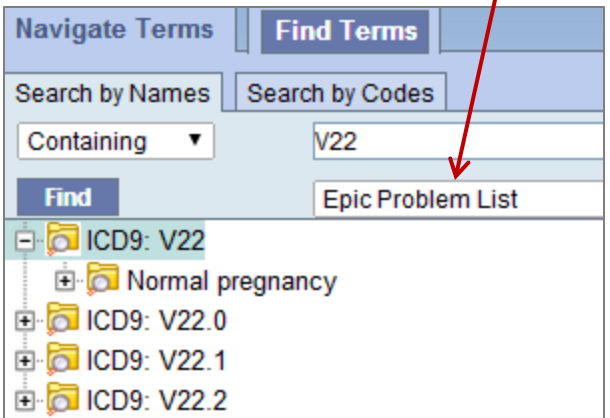

#### Note:

Search by term can result in a large number of results (Epic Problems are very granular). We recommend searching by ICD9 code if possible.
Some of the folders have more than 500 sub-folder items. Please click on the "Show Options" (click green check icon on top left of the navigate window) and change the "Maximum number of children to display" to a higher number

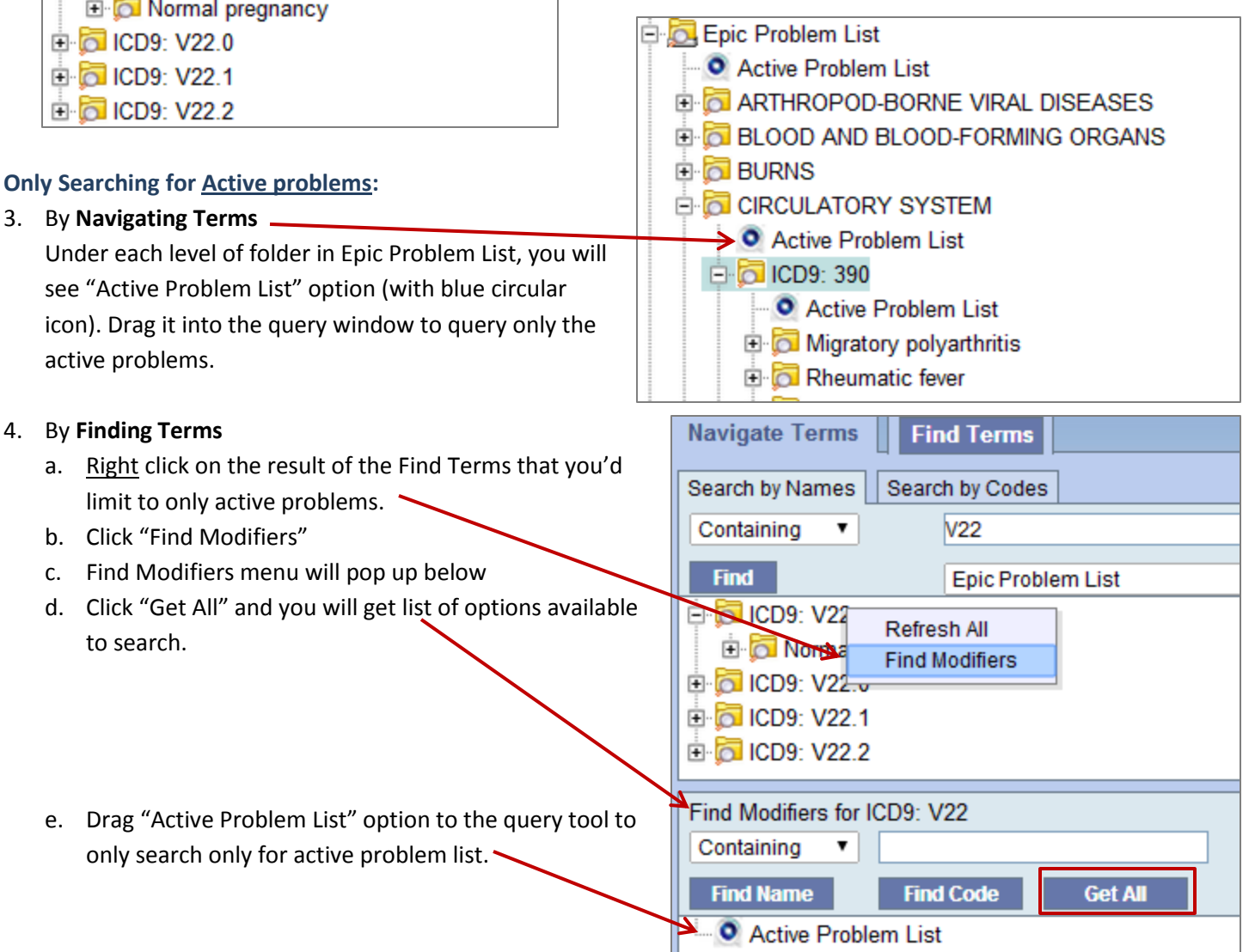

| Navigate Terms                                       | Find Terms |  |
|------------------------------------------------------|------------|--|
| 🖭 🖾 Diagnoses (From 2010-Facility Charges,Epic Order |            |  |
| 🖻 🔂 Discharge Disposition (From 2010)                |            |  |
| 🖻 🔂 Epic Problem List                                |            |  |
| - O Active Problem List                              |            |  |
| 🗄 👼 ARTHROPOD-BORNE VIRAL DISEASES                   |            |  |
| BLOOD AND BLOOD-FORMING ORGANS                       |            |  |
|                                                      |            |  |